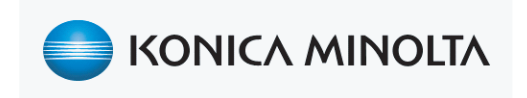

# AU-211P CAC/PIV Solution

**Users** Guide

# 1 Introduction

Thank you for choosing this device.

This guide provides descriptions of the installation, operating procedures and precautions for using Authentication Unit (IC Card Type) AU-211P. Carefully read this User's Guide before using this device.

The actual screens that appear may be slightly different from the screen images used in this User's Guide.

#### Trademark/copyright acknowledgements

- Microsoft<sup>®</sup> and Windows<sup>®</sup> are either registered trademarks or trademarks of Microsoft Corporation in the United States and/or other countries.
- All other company names and product names mentioned in this User's Guide are either registered trademarks or trademarks of their respective companies.

#### Restrictions

- Unauthorized use or reproduction of this User's Guide, whether in its entirety or in part, is strictly prohibited.
- The information contained in this User's Guide is subject to change without notice.

# 1.1 Safety Information

Carefully read this information.

• Before using this device, carefully read this information and follow it to operate the device correctly.

#### Important information

- The reprinting or reproduction of the content of this publication, either in part or in full, is prohibited without prior permission.
- The content of this publication is subject to change without notice.
- This publication was created with careful attention to content; however, if inaccuracies or errors are noticed, please contact your sales representative.
- The marketing and authorization to use our company's product mentioned in this information are provided entirely on an "as is" basis.
- Our company assumes no responsibility for any damage (including lost profits or other related damages) caused by this product or its use as a result of operations not described in this information. For disclaimers and warranty and liability details, refer to the User's Guide Authentication Unit (IC Card Type AU-211P).
- This product is designed, manufactured and intended for general business use. Do not use it for applications requiring high reliability and which may have an extreme impact on lives and property. (Applications requiring high reliability: Chemical plant management, medical equipment management and emergency communications management)
- Use with other authentication devices is not guaranteed.
- In order to incorporate improvements in the product, the specifications concerning this product are subject to change without notice.

#### For safe use

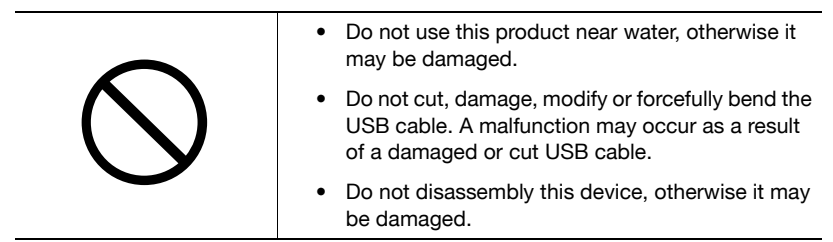

#### **Regulation notices**

# USER INSTRUCTIONS FCC PART 15 - RADIO FREQUENCY DEVICES (For U.S.A. Users)

#### FCC: Declaration of Conformity

| Product Type | Authentication Unit (IC Card Type) |
|--------------|------------------------------------|
| Product Name | AU-211P                            |

(This device complies with Part 15 of the FCC Rules.) Operation is subject to the following two conditions: (1) this device may not cause interference, and (2) this device must accept any interference, including interference that may cause undesired operation of this device.

#### NOTE:

This equipment has been tested and found to comply with the limits for a Class B digital device, pursuant to Part 15 of the FCC Rules.

These limits are designed to provide reasonable protection against harmful interference in a residential installation. This equipment generates, uses and can radiate radio frequency energy and, if not installed and used in accordance with the instructions, may cause harmful interference to radio communications. However, there is no guarantee that interference will not occur in a particular installation. If this equipment does cause harmful interference to radio or television reception, which can be determined by turning the equipment off and on, the user is encouraged to try to correct the interface by one or more of the following measures:

- Reorient or relocate the receiving antenna.
- Increase the separation between the equipment and receiver.
- Connect the equipment into an outlet on a circuit different from that to which the receiver is connected.
- Consult the dealer or an experienced radio/TV technician for help.

#### WARNING:

The design and production of this unit conform to FCC regulations, and any changes or modifications must be registered with the FCC and are subject to FCC control. Any changes made by the purchaser or user without first contacting the manufacturer will be subject to penalty under FCC regulations.

#### **INTERFERENCE-CAUSING EQUIPMENT STANDARD (ICES-003 ISSUE** 4) (For Canada Users)

(This device complies with RSS-Gen of IC Rules.) Operation is subject to the following two conditions: (1) this device may not cause interference, and (2) this device must accept any interference, including interference that may cause undesired operation of this device.

This Class B digital apparatus complies with Canadian ICES-003.

Cet appareil numérique de la classe B est conforme à la norme NMB-003 du Canada.

# 5 How to Use the Authentication Unit

This chapter explains how to log in and autheniticate a CAC/PIV card user onto the network via the MFP. This chapter also explains how to log a user off the network/MFP.

### 5.1 Login and Logout

#### 5.1.1 Login

Use the following steps to log into the MFP.

**1** Insert a CAC/PIV card in the reader.

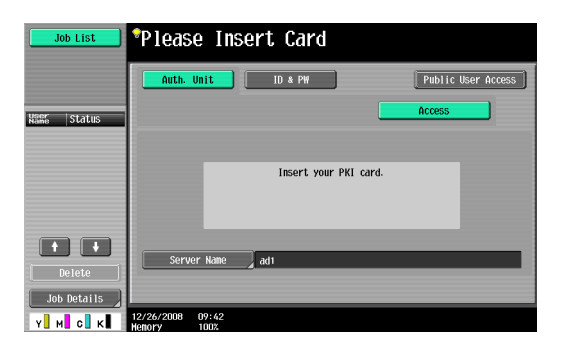

2 Enter the PIN code.

- You can use the keypad on the MFP to enter the PIN code.

- Or you can press the [PIN] button, a keyboard screen appears use this keyboard screen to enter a PIN code.

| Job List    | ♥Use the ka<br>Touch IPIN | eypad to ent<br>11 to make ti | er the PIN.<br>We transition | to keyboard so | creen. |    |
|-------------|---------------------------|-------------------------------|------------------------------|----------------|--------|----|
|             | Enter PIN                 |                               |                              |                |        |    |
| KSNG Status |                           |                               |                              |                |        |    |
|             |                           |                               | PIN                          |                |        |    |
|             |                           |                               |                              |                |        |    |
|             |                           |                               |                              |                |        |    |
| Delete      |                           |                               |                              |                |        |    |
| Job Details |                           | _                             | _                            |                | ()     |    |
| Y M C K     | 11/19/2008<br>Memory      | 11:43<br>100%                 |                              |                | Lancel | UK |

Ę

5

#### ∾ Detail

If an incorrect PIN code is entered, "No. of Allowable Auth Failure" appears on the screen. After 3 consecutive authentication failures the CAC/PIV card will be locked for security reasons. For details on how to unlock the CAC/PIV card, contact your PKI card administrator.

#### **3** Press [OK].

This starts authentication. Successful authentication grants a user access the MFP.

#### Q

#### Detail

When Account Track is enabled, use the CAC/PIV card to perform user authentication before account authentication. When Account Track is enabled on the MFP that supports this system, user authentication is forcibly associated with account authentication.

### Q

#### Detail

You can log in as a public user if Public User Access is enabled.

If logging into the MFP as an administrator or User Box administrator, press [ID & PW], and enter the password

Q

#### Detail

If you log into the MFP as an administrator, you can check or delete the desired job. If you log into the MFP as a User Box administrator, you can view the contents of all the created User Boxes regardless of whether a password has been specified.

#### 5.1.2 Logout

To log out the MFP, pull the CAC or PIV card out of this unit.

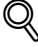

#### Detail

If a PKI card is used to log in to the MFP, you cannot log out by pressing the [ID] key on the control panel.

If the MFP sub power is turned off while logging in using the PKI card, you will be logged out of the MFP.

### 5.2 Specific MFP Functions Using CAC/PIV Card Authentication

This section explains the specific MFP functions using the CAC/PIV card authentication.

#### **Basic functions**

| Function                                  | Description                                                                                                    | See   |
|-------------------------------------------|----------------------------------------------------------------------------------------------------|-------|
| Address Search<br>(LDAP)                  | Logs into the LDAP server using the Kerberos<br>authentication ticket that is obtained by Active<br>Directory authentication with the CAC/PIV card<br>when searching for the destination via the LDAP<br>server. The user can perform authentication only<br>once to obtain access privileges, and configure<br>the single sign-on environment to be convenient.                                                                                                    | p. 72 |
| Scan to SMB<br>(Network Share)            | Logs into the destination computer using the<br>Kerberos authentication ticket that is obtained by<br>Active Directory authentication with the CAC/PIV<br>card when sending scanned data via SMB.<br>The user can perform authentication only once to<br>obtain access privileges, and configure the single<br>sign-on environment to be convenient.                                                                                                    | p. 76 |
| Scan to E-mail<br>(S/MIME)                | Encrypts an e-mail or adds a digital signature<br>using the CAC/PIV card when sending an e-mail.<br>This function prevents tapping, fabrication or<br>spoofing of an e-mail.                                                                                                    | p. 79 |
| PKI Card Print<br>(confidential printing) | The user can encrypt print data using the CAC/PIV<br>card before sending the data to the MFP. The print<br>data is saved temporarily in the MFP. Once the<br>same user performs authentication at the MFP<br>with the CAC/PIV card, the data is decrypted and<br>printed.<br>The print data is encrypted when it is sent from the<br>printer driver and can only be printed when<br>authentication at the MFP using the CAC/PIV card<br>is successful; therefore, you can ensure the<br>confidentiality of documents. | p. 82 |

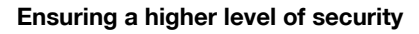

To ensure a higher level of security, use the Scan To Me and Scan To Home functions.

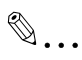

#### Note

*To use these functions, ask your service engineer to configure settings. For details, contact your service representative.* 

| Function     | Description                                                                                                    | See   |
|--------------|----------------------------------------------------------------------------------------------------|-------|
| Scan To Me   | Sends scanned data to the user's e-mail address.<br>The user can obtain the user's e-mail address<br>using the LDAP protocol, and easily send data to<br>the obtained address.<br>This function is effective when frequently sending<br>scanned data to a user's address.<br>When this function is enabled, the user cannot use<br>some functions to ensure higher level security. For<br>details, refer to the relevant page.                                | p. 90 |
| Scan To Home | Sends scanned data to the user's computer.<br>The user can obtain the position of the user's<br>Home folder from Active Directory, and easily<br>send data to the Home folder of the user's<br>computer.<br>This function is effective when frequently sending<br>scanned directly to their Home folder.<br>When this function is enabled, the user cannot use<br>some functions to ensure higher level security. For<br>details, refer to the relevant page. | p. 95 |

### 5.3 Address Search (LDAP)

#### 5.3.1 Overview

This function will allow a CAC/PIV card user to log in to an LDAP server and perform an address name search. The process utilizes a Kerberos authentication ticket that is obtained by Active Directory and authenticates with the CAC/PIV card when searching for a destination via the LDAP server.

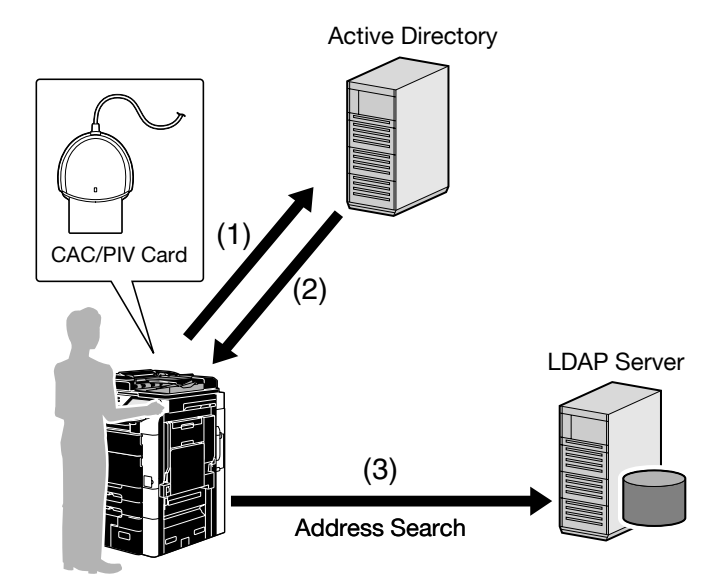

- (1) Insert the CAC/PIV card into the MFP to perform Active Directory authentication.
- (2) Obtain the Kerberos authentication ticket.
- (3) Use the Kerberos authentication ticket to log in to the LDAP server and search for the destination.

# ۵...

#### Note

This function is not available when you log in to the MFP as a public user or User Box administrator.

#### 5.3.2 LDAP Related Settings

This section explains how to configure the address search (LDAP) settings on the MFP that supports this system.

#### Enabling LDAP

Configure settings to use the LDAP server.

On the MFP control panel, press the [Utility/Counter] key, and then [Administrator Settings] - [Network Settings] - [LDAP Settings] - [Enabling LDAP].

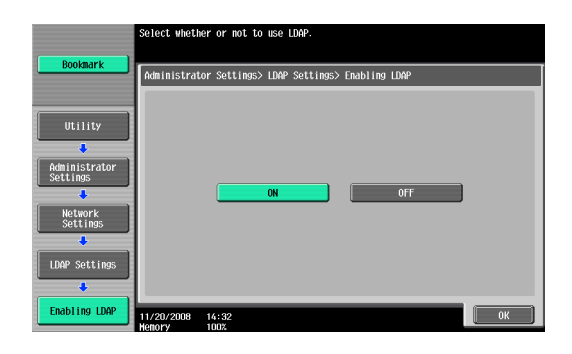

| Item          | Description  |
|---------------|--------------|
| Enabling LDAP | Select [ON]. |

#### Setting Up LDAP

Register the desired LDAP server to search for the destination.

On the MFP control panel, press the [Utility/Counter] key, and then [Administrator Settings] - [Network Settings] - [LDAP Settings] - [Setting Up LDAP].

| Dealmant        | The LDAP server will be reg<br>Touch [Check Connection] to | istered.<br>confirm that the settings are correct. |
|-----------------|------------------------------------------------------------|----------------------------------------------------|
| BOOKIIIdrk      | Administrator Settings > LI<br>> Setting Up LDAP           | DAP Settings 1/6 +Back For-                        |
|                 | LDAP Server Name                                           | LDAP Setting                                       |
| Utility         | Server Name                                                | Hax Search Results 100                             |
| •               | ldap                                                       | 5 - 1000                                           |
| Settings        |                                                            | Timeout 60 Second                                  |
| •               |                                                            | 5 - 300                                            |
| Settings        |                                                            | Initial Setting<br>for Search Details              |
| +               |                                                            |                                                    |
| LDAP Settings   |                                                            |                                                    |
| +               | Check Connection                                           | Reset All Settings                                 |
| Setting Up LDAP | 12/02/2008 14:08<br>Hemory 1007                            | ОК                                                 |

| Item                                  | Description                                                                                                    |
|---------------------------------------|----------------------------------------------------------------------------------------------------|
| LDAP Server Name                      | Specify the LDAP server name (up to 32 characters).                                                                                                    |
| Max. Search Results                   | Enter the maximum number of items that can be received as address search (LDAP) results.                                                                                                    |
| Timeout                               | Specify the timeout period for address search (LDAP).                                                                                                    |
| Initial Setting for Search<br>Details | Specify address search (LDAP) conditions.                                                                                                    |
| Server Address                        | Specify the conditions of address search (LDAP).                                                                                                    |
| Search Base                           | Specify the search starting point in the directory<br>structure under the LDAP server (up to 255 characters).<br>This search function also covers subdirectories under<br>the specified starting point. |
| SSL Setting                           | Select "ON" to encrypt communication between the MFP and LDAP server with SSL.                                                                                                    |
| Port Number                           | Specify the LDAP port number.                                                                                                    |
| Port Number (SSL)                     | Enter the desired port number for SSL communication.                                                                                                    |
| Referral Setting                      | Select whether to use the referral function. Match the LDAP server environment.                                                                                                    |
| Domain Name                           | Specify the domain name to log in to the LDAP server (up to 64 characters).                                                                                                    |

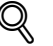

#### Detail

On the MFP that supports this system, "Authentication Type" is automatically set to "GSS-SPNEGO". "Select Server Authentication Method" is automatically set for user authentication.

#### 5.3.3 Performing an Address Search (LDAP) at the MFP

Use the Fax/Scan screen on the MFP control panel, and press [Address Search]. The procedures can vary depending on whether a single or multiple LDAP servers are registered.

۵...

#### Note

If address search (LDAP) setting incorrectly configured properly, [Address Search] will not appear. Check that the address search (LDAP) setting is configured correctly.

#### When a single LDAP server is registered

Press [Begin Authentication] to perform authentication with the Kerberos authentication ticket and connect to the LDAP server.

After connecting to the LDAP server, select the desired method to search for the destination.

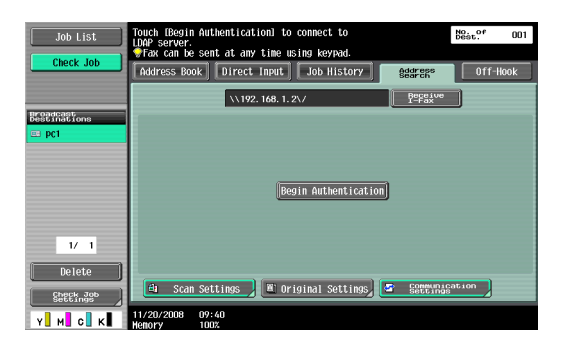

#### When multiple LDAP servers are registered

Select the LDAP server to search, and press [OK]. Perform authentication using the Kerberos authentication ticket, and connect to the LDAP server.

After connecting to the LDAP server, select the desired method to search for the destination.

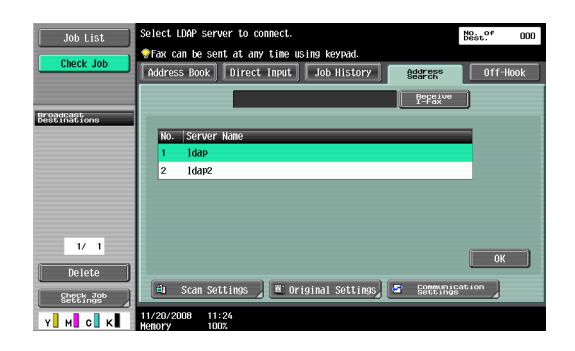

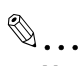

#### Note

For details on the address search (LDAP) function, refer to the User's Guide [Network Scan/Fax/Network Fax Operations] supplied together with the MFP.

.

### 5.4 Scan to SMB (Network Share)

#### 5.4.1 Overview

This function allows a user to scan a document into the destination computer via SMB using a Kerberos authentication ticket that is obtained by Active Directory and authenticates with the CAC/PIV.

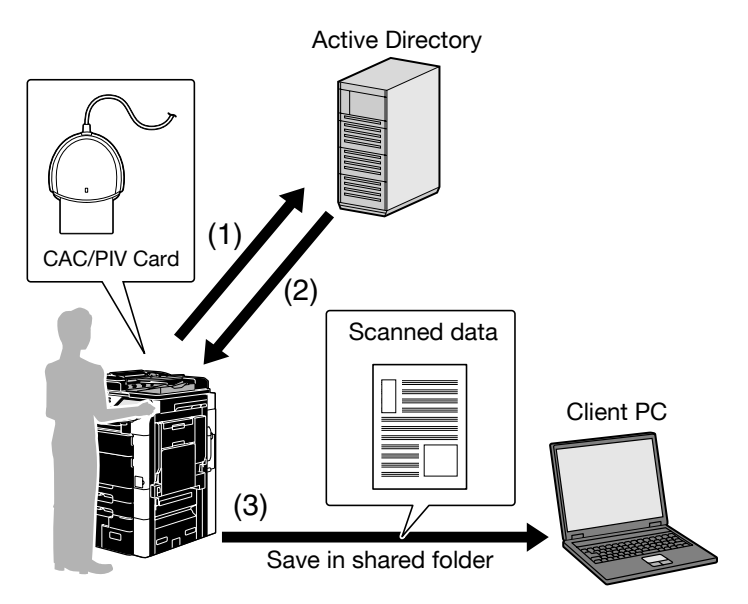

- (1) Insert the CAC/PIV card into the MFP to perform Active Directory authentication.
- (2) Obtain the Kerberos authentication ticket.
- (3) Use the Kerberos authentication ticket to log in to the destination computer and save scanned data.

۵...

#### Note

This function is not available while logged into the MFP as a public user or as a User Box administrator.

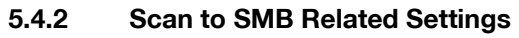

This section explains how to configure the Scan to SMB settings on the MFP.

#### **Client Settings**

Configure the setting to perform SMB TX.

On the MFP control panel, press the [Utility/Counter] key, and then [Administrator Settings] - [Network Settings] - [SMB Settings] - [Client Settings].

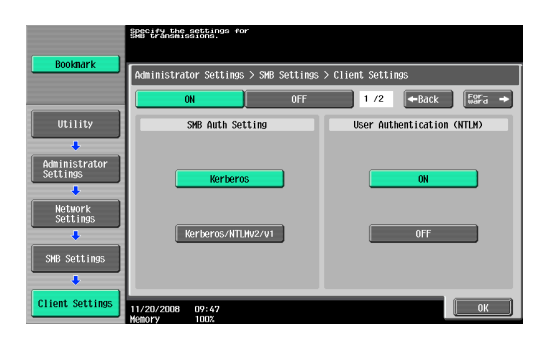

| Item                                   | Description                                                                                                    |
|----------------------------------------|----------------------------------------------------------------------------------------------------|
| ON/OFF                                 | Select [ON].                                                                                                    |
| SMB Auth Setting                       | Select [Kerberos] or [Kerberos/NTLMv2/v1] as the SMB<br>TX authentication method.<br>The default is [Kerberos]. In an NTLM authentication<br>environment, select [Kerberos/NTLMv2/v1].                                                                                                    |
| DFS Setting                            | To perform SMB TX in a DFS (Distributed File System) environment, select "Enable".                                                                                                    |
| Password Authentication<br>Restriction | This system applies the user account of the CAC/PIV<br>card to perform authentication even if the user ID or<br>password is registered in the SMB TX address included<br>in the address book. In this item, specify the action to<br>be taken when authentication has failed using the user<br>account of the CAC/PIV card.<br>If "Limit" is selected, it results in an authentication<br>failure.<br>If "Do Not Limit" is selected, enter the user ID and<br>password on the control panel when sending data. |

# ۵...

#### Note

Specify the WINS server or direct hosting service to fit your environment. For details, refer to the User's Guide [Network Administrator] supplied together with the MFP.

F

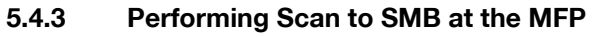

Use the Fax/Scan screen on the MFP control panel to specify the target SMB address.

When SMB TX starts, you can use the Kerberos authentication ticket to log into the destination computer and save scanned data in a shared holder.

۵...

#### Note

For details on how to register the SMB address or use SMB TX, refer to the User's Guide [Network Scan/Fax/Network Fax Operations] supplied together with the MFP.

### 5.5 Scan to E-mail (S/MIME)

#### 5.5.1 Overview

This function allows a CAC/PIV card user to authenticate and Scan to Email from the MFP. A user will be able to add a digital signature when sending an e-mail. Sending an e-mail with a digital signature enables you to prove you are the e-mail sender.

If a certificate is registered in the target address, you can combine this function with e-mail encryption when sending an e-mail. Sending an encrypted e-mail prevents information from being leaked to a third party on the transmission route.

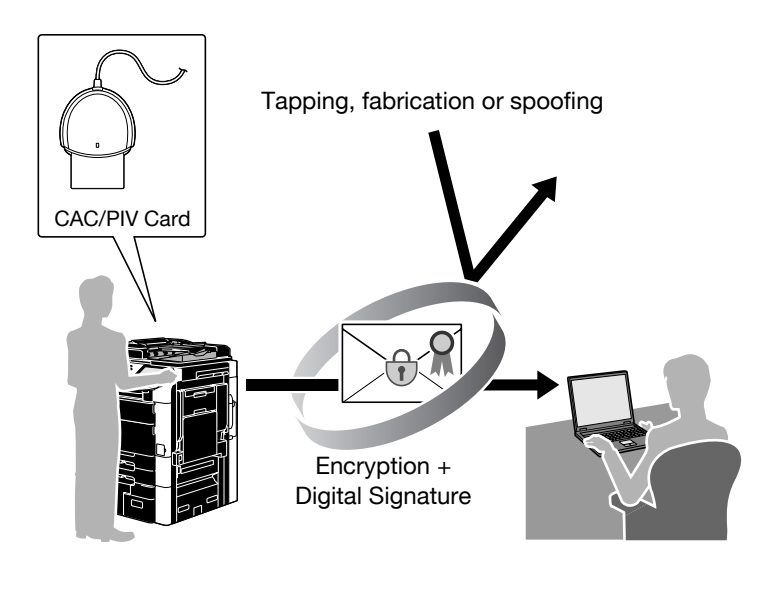

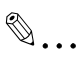

Note

This function is not available when you log into the MFP as a public user or User Box administrator.

#### 5.5.2 Scan to Email Related Settings

This section explains how to configure settings to encrypt an e-mail or add a digital signature on the MFP.

#### S/MIME Communication Settings

Configure settings to encrypt an e-mail and add a digital signature.

On the MFP control panel, press the [Utility/Counter] key, and then [Administrator Settings] - [Network Settings] - [E-Mail Settings] - [S/MIME Communication Settings].

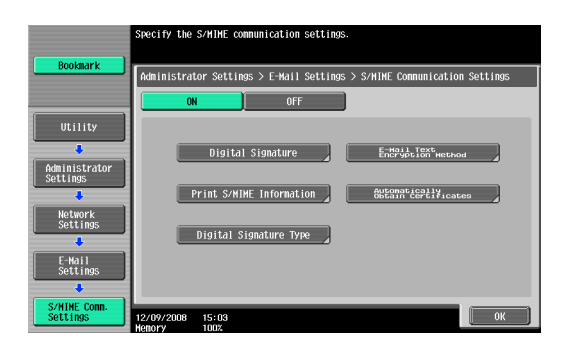

| Item                             | Description                                                                                                    |
|----------------------------------|----------------------------------------------------------------------------------------------------|
| ON/OFF                           | Select [ON].                                                                                                    |
| Digital Signature                | To add a digital signature, select "Always add<br>signature" or "Select when sending". The default is<br>"Select when sending".<br>If "Select when sending" is selected, specify whether to<br>add a digital signature before sending an e-mail.<br>If "Always add signature" is selected, a digital signature<br>is automatically added using the CAC/PIV card when<br>sending an e-mail. |
| Digital Signature Type           | Select the digital signature type.                                                                                                    |
| E-Mail Text Encryption<br>Method | Select the e-mail text encryption method.                                                                                                    |

# ۵...

#### Note

For details on how to configure the settings required to send an e-mail, refer to the User's Guide [Network Administrator] supplied together with the MFP.

#### 5.5.3 Encrypting an E-Mail and Adding a Digital Signature

Display the Fax/Scan screen on the MFP control panel, and press [Communication Settings].

- To encrypt an e-mail, press [E-Mail Encryption], and specify the email address with the certificate registered.
- If "Select when sending" is selected to add a digital signature, press [Digital Signature] and specify the e-mail address. If "Always add signature" is selected, a digital signature will be automatically added.

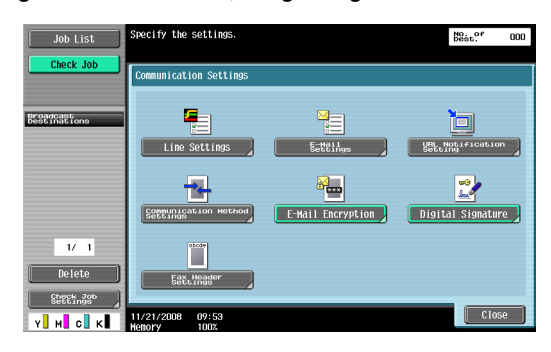

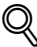

#### Detail

- For details on how to send an e-mail, refer to the User's Guide [Network Scan/Fax/Network Fax Operations] supplied together with the MFP.
- For details on how to register the certificate in the e-mail address, refer to the User's Guide [Network Administrator] supplied together with the MFP.
- When adding a digital signature with a PIV card, enter the PIN code when sending an e-mail. If the PIV card is locked as a result of an incorrectly entered PIN code, the e-mail sending job will be discarded.

### 5.6 PKI Card Print

#### 5.6.1 Overview

This function encrypts print data using the CAC/PIV card before sending the data from the printer driver to the MFP. The print data is saved in the PKI Encrypted Document User Box of the MFP, when the user authenticates at the MFP using their CAC/PIV card the print data is decrypted and print is outputted. The print data is encrypted when it is sent from the printer driver and can only be printed when authentication at the MFP using the CAC/PIV card is successful; therefore, this ensures the confidentiality of the documents.

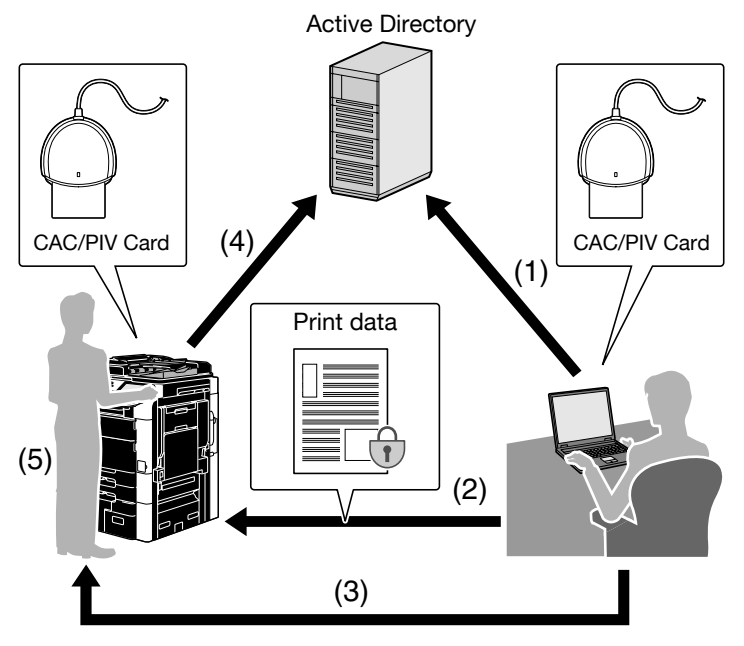

(1) Insert the CAC/PIV card into the computer to perform Active Directory authentication.

(2) Encrypt print data using the CAC/PIV card to send it from the printer driver to the MFP.

- (3) Take the CAC/PIV card to the MFP.
- (4) Insert the CAC/PIV card into the MFP to perform Active Directory authentication.
- (5) Decrypt print data using the CAC/PIV card, and print it.

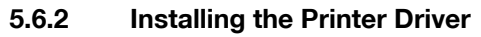

To use PKI Card Print, install a printer driver compatible with this system in the computer.

#### **Required System Environment**

The printer drivers are available in the following environment.

| Туре       | Page<br>description<br>language | Supported Operating System                                                                                                    |  |
|------------|---------------------------------|----------------------------------------------------------------------------------------------------|--|
| PCL driver | PCL-XL                          | <ul> <li>Windows 2000 Professional (SP4 or later)</li> <li>Windows XP Home Edition (SP1 or later)</li> <li>Windows XP Professional (SP1 or later)</li> <li>Windows XP Professional x64 Edition</li> <li>Windows Vista Home Basic *</li> <li>Windows Vista Home Premium *</li> <li>Windows Vista Business *</li> <li>Windows Vista Enterprise *</li> <li>Windows Vista Ultimate *</li> <li>Windows 2000 Server (SP4 or later)</li> <li>Windows Server 2003, Standard Edition</li> <li>Windows Server 2003 R2, Standard Edition</li> <li>Windows Server 2003, Renerprise Edition</li> <li>Windows Server 2003, R2, Enterprise Edition</li> <li>Windows Server 2003, R1eterprise Edition</li> <li>Windows Server 2003, R2, Enterprise Edition</li> <li>Windows Server 2003, R2, Enterprise X64 Edition</li> <li>Windows Server 2003 R2, Standard x64 Edition</li> <li>Windows Server 2003 R2, Standard x64 Edition</li> <li>Windows Server 2003 R2, Standard x64 Edition</li> <li>Windows Server 2003 R2, Standard x64 Edition</li> <li>Windows Server 2003 R2, Standard x64 Edition</li> <li>Windows Server 2003 R2, Enterprise x64 Edition</li> <li>Windows Server 2003 R2, Enterprise x64 Edition</li> <li>Windows Server 2003 R2, Enterprise x64 Edition</li> <li>Windows Server 2003 R2, Enterprise x64 Edition</li> <li>Windows Server 2003 R2, Enterprise x64 Edition</li> </ul> |  |
| PS driver  | PostScript                      | Windows 2000 Professional (SP4 or later)<br>Windows XP Home Edition (SP1 or later)<br>Windows XP Professional (SP1 or later)<br>Windows XP Professional x64 Edition<br>Windows Vista Home Basic *<br>Windows Vista Home Premium *<br>Windows Vista Business *<br>Windows Vista Enterprise *<br>Windows Vista Ultimate *<br>Windows 2000 Server (SP4 or later)<br>Windows Server 2003, Standard Edition<br>Windows Server 2003, Enterprise Edition<br>Windows Server 2003 R2, Standard Edition<br>Windows Server 2003 R2, Enterprise Edition<br>Windows Server 2003, Standard x64 Edition<br>Windows Server 2003 R2, Standard x64 Edition<br>Windows Server 2003 R2, Standard x64 Edition<br>Windows Server 2003 R2, Standard x64 Edition<br>Windows Server 2003 R2, Standard x64 Edition<br>Windows Server 2003 R2, Enterprise x64 Edition<br>Windows Server 2003 R2, Enterprise x64 Edition<br>Windows Server 2003 R2, Enterprise x64 Edition<br>Windows Server 2003 R2, Enterprise x64 Edition                                                                                                    |  |

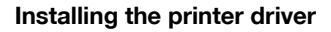

Install the printer driver using Add Printer Wizard of the Windows printer.

<Windows XP or Server 2003>

Click the Start Menu, and then [Printers and Faxes].

- For Windows XP, click [Add a printer] under the [Printer Tasks] menu.
- For Windows Server 2003, double-click [Add Printer].

After the Add Printer Wizard appears, complete the installation by following the on-screen instructions.

#### <Windows Vista>

Installing the printer driver in Windows Vista requires administrator authority.

Click the Start Menu, and then [Control Panel]. Then click [Printer] from [Hardware and Sound], and click [Add a printer] on the toolbar.

After the Add Printer Wizard appears, complete the installation by following the on-screen instructions.

<Windows 2000>

Click the Start Menu, and then [Settings] - [Printers]. Double-click [Add Printer].

After the Add Printer Wizard appears, complete the installation by following the on-screen instructions.

۵...

#### Note

The printer driver installation method varies depending on how the printer driver is connected to the MFP or which protocol is used. For details, refer to the User's Guide [Printer Operations] supplied together with the MFP.

AU-211P

#### 5.6.3 Specifying the Print Data Deletion Time

The data encrypted with the CAC/PIV card is deleted from the PKI Encrypted Document User Box of the MFP after saved in the User Box and printed on the MFP.

However, if unprinted print data in the PKI Encrypted Document User Box exceed the User Box upper limit, new data cannot be saved in the User Box. To avoid this problem, you can configure the setting to automatically delete data that remains saved in the User Box for a specific length of time.

۵...

#### Note

The PKI Encrypted Document User Box can contain up to 200 documents.

#### **PKI Encrypted Document Delete Time Setting**

On the MFP control panel, press the [Utility/Counter] key, and then [Administrator Settings] - [System Setting] - [User Box Settings] - [PKI Encrypted Document Delete Time Setting].

To specify the deletion time, press [Yes], and enter the time required to automatically delete print data.

|                                                  | Specify when PKI              | encrypted documents  | will be deleted.     |                     |
|--------------------------------------------------|-------------------------------|----------------------|----------------------|---------------------|
| Bookmark                                         | Admin Settings>               | User Box Setting> PK | I Encrypted Document | Delete Time Setting |
|                                                  | Yes                           | No                   |                      |                     |
| Utility                                          |                               |                      |                      |                     |
| Administrator<br>Settings                        | 12 hours                      | 1 day                | 2 days               | 3 days              |
| System Settings                                  | 7 days                        | 30 days              |                      |                     |
| User Box<br>Settings                             |                               |                      |                      |                     |
| PKI Encrypted<br>Document belete<br>Time Setting | 01/14/2009 10:0<br>Henory 100 | 05<br>ž              |                      | ОК                  |

#### 5.6.4 Performing PKI Card Print

The following explains how to handle PKI Card Print.

#### Sending print data (Printer driver setting)

Use the following steps to configure the printer driver setting when encrypting print data using the CAC/PIV card and sending it to the MFP.

- 1 Click [Print] in the menu of the application software.
- 2 Select the desired printer ("KONICA MINOLTA C353 Series PS" or "KONICA MINOLTA C353 Series PCL").
- 3 Click [Properties] or [Preferences].
- 4 The Basic tab appears.
- 5 Click [Authentication/Account Track].

| Printing Preferences                    |                                                                                                    | <u>? ×</u>                                        |
|-----------------------------------------|----------------------------------------------------------------------------------------------------|---------------------------------------------------|
| Advanced Basic Layout Finish Cover Mode | Stamp/Composition Quality Other                                                                                                    |                                                   |
| 8_1/2x11 [215.9x279.4 mm]               | Favogite Setting 🧏 Default Setting                                                                                                    | ng 🔻 Add Edit                                     |
| 8 1/2x11 (215.9x279.4 mm)               | Original Orientation           Image: Constraint of the second second sec | Output Method                                     |
|                                         | Original Size<br>81/2x11<br>Paper Size<br>Same as Original Size                                                                                                    | User Settings Authentication/Account Track Copies |
|                                         | Zoom (25400)<br>C Auto<br>Manual                                                                                                    | Collate                                           |
|                                         | Auto                                                                                                    |                                                   |
| E 2 2 E I                               | Paper Type<br>Plain Paper                                                                                                    | Paper Settings for Each Tray                      |
| Printer View Printer Information        |                                                                                                    | Default                                           |
|                                         | 0                                                                                                    | K Cancel Help                                     |

- 6
- Select the "Realm(Domain)" and "IC Card Reader CSP", and click [OK].
  - The value of "Realm(Domain)" corresponds to the registration number of the Active Directory. For example, if the registration number of an Active Directory is set to "2", the value of "Realm(Domain)" is also set to "2".
  - PKI Card Print uses authentication information of the CAC/PIV card; therefore, it disables the authentication information specified in "User Authentication".

 If Account Track is enabled, enter the "Department Name" and "Password" under "Account Track". To enable Account Track, configure the printer driver setting separately. For details on setting, refer to the User's Guide [Printer Operations] supplied together with the MFP.

| User Authentication/Account Track | ?×                                    |
|-----------------------------------|---------------------------------------|
| User Authentication               | Account Track                         |
| Eublic User                       | Department Name                       |
| C <u>R</u> ecipient User          |                                       |
| User Name                         | Password                              |
| 2,557,250                         |                                       |
| Password                          |                                       |
|                                   |                                       |
| 1                                 |                                       |
| Server Setting                    |                                       |
|                                   |                                       |
|                                   |                                       |
| PKI Card Print                    |                                       |
| Realm(Domain) IC Card R           | eader CSP                             |
| 1 ActivCl                         | ient Cryptographic Service Provider 💌 |
|                                   |                                       |
|                                   |                                       |
|                                   | OK Cancel Help                        |
|                                   |                                       |

7 Under "Output Method", select "PKI Card Print", and click [OK].

| idvanced Basic Layout Finish CoverMode                      | Stamp/Composition   Quality   Other                                                                                                    |
|-------------------------------------------------------------|----------------------------------------------------------------------------------------------------|
| 8 1/2x11 (215.9x279.4 mm)<br>¥<br>8 1/2x11 (215.9x279.4 mm) | Favorite Setting Add Edit                                                                                                    |
|                                                             | C Portrait     C Landscape                                                                                                    |
|                                                             | Original Size                                                                                                    |
|                                                             | Paper Size     Secure Print                                                                                                    |
|                                                             | Zoom [25400]                                                                                                    |
|                                                             | C Auto                                                                                                    |
|                                                             | Paper Tray Auto D&Print                                                                                                    |
| 8 2 2 E I                                                   | Paper Type Plain Paper Plain Paper Plain Paper Plain Paper Plain Paper Plain Paper Plain Paper Plain Plain P |
| Printer View Printer Information                            | Default                                                                                                    |
|                                                             | OK Cancel Help                                                                                                    |

8 Send print data.

#### K

#### Detail

If the MFP is associated with PageScope Authentication Manager, and the user is not registered in PageScope Authentication Manager or the user has no print privileges, an authentication failure will occur, and the print job will be discarded.

#### **MFP** printing

The following explains how to print data on the MFP.

The MFP provides two printing methods: (1) printing data simultaneously with authentication and (2) selecting and printing data in the PKI Encrypted Document User Box after authentication.

- Using method (1), you can insert the CAC/PIV card into the MFP and perform authentication to easily print the relevant user's data.
- Using method (2), you can select only the required data from the PKI Encrypted Document User Box to print it. You can also delete unnecessary data.

۵...

#### Note

- Selecting method (1) prints all print documents stored in the user's PKI Encrypted Document User Box.
- The printed data is deleted from the PKI Encrypted Document User Box after printing.

<Printing data simultaneously with authentication>

When the PKI Encrypted Document User Box contains print data, [Print & Access] appears on the login screen.

→ Press [Print & Access], and insert the CAC/PIV card into the authentication unit attached to the MFP.

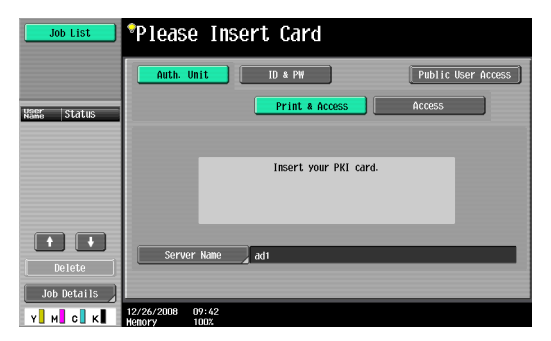

- If the CAC/PIV card is inserted, the PIN code entry screen appears. When authentication succeeds after entering the PIN code, the system prints all the relevant user's data and logs into the MFP.

# Q

#### Detail

If necessary, this function also prints data in the ID & Print User Box. For details on ID & Print, refer to the User's Guide [Printer Operations] supplied together with the MFP.

<Selecting and printing data in the PKI Encrypted Document User Box >

**1** Press [Access], and insert the CAC/PIV card into the authentication unit attached to the MFP.

| Job List    | *Please Insert Card                   | J |
|-------------|---------------------------------------|---|
|             | Auth. Unit ID & PH Public User Access |   |
| Nanc Status | Print & Access Access                 |   |
|             | Insert your PKI card.                 |   |
| Delete      | Server Name adt                       |   |
| Y M C K     | <br>12/26/2008 09:42<br>Henory 100%   |   |

- 2 Enter the PIN code and to log into the MFP.
- 3 Press the [User Box] key, and then [Use Document] [System User Box] - [Encrypted Document User Box] - [OK] - [PKI Encrypted Document User Box] - [OK].

A login user's print data list is displayed.

- 4 Select the desired data, and press [Print].
  - Press [Delete] to delete the selected data.
  - Press [Document Details] to view detailed information on the selected document.

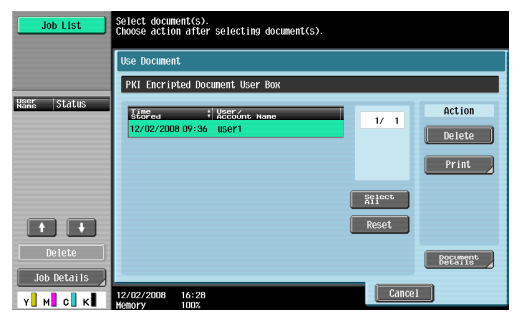

### 5.7 Scan To Me

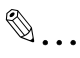

#### Note

To use this function, ask your service engineer to configure appropriate settings. For details, contact your service representative.

#### 5.7.1 Overview

Scan To Me is a function where, after the CAC/PIV user has successfully authenticated, via the MFP, to the network, the users own email address is automaticvally populated in the 'To' field. The users email address is obtained from Active Directory. This function is useful is securing the email process, the user can only email from the MFP back to their own email address.

The user can also encrypt an e-mail using the CAC/PIV card or add a digital signature when sending an e-mail, ensuring a higher level of security.

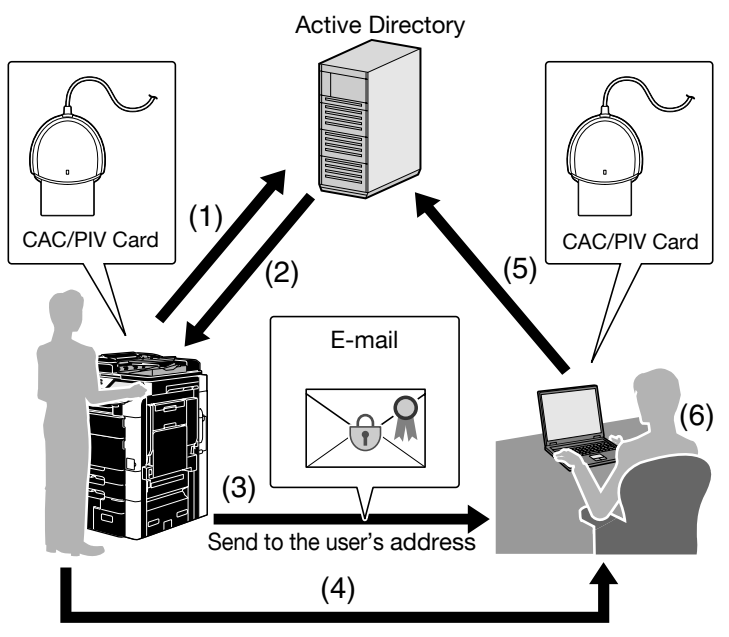

- (1) Insert the CAC/PIV card into the MFP to perform Active Directory authentication.
- (2) Obtain the user's e-mail address.
- (3) Send the e-mail to the user's e-mail address. If necessary, the user can use the CAC/PIV card to encrypt an e-mail or add a digital signature.
- (4) Take the CAC/PIV card to the computer.
- (5) Insert the CAC/PIV card into the computer to perform Active Directory authentication.
- (6) Receive the e-mail. If the user encrypts an e-mail or adds a digital signature when sending, check the e-mail decoding or digital signature using the CAC/PIV card.

# ۵...

#### Note

This function is not available when you log in to the MFP as a public user or User Box administrator.

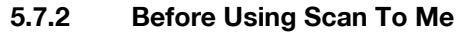

#### Restrictions

Enabling Scan To Me provides a higher level of security by applying the following restrictions.

- The user cannot directly enter the address using e-mail TX, FTP TX, SMB TX, WebDAV TX, or Save in User Box.
- The user cannot use Annotation User Box.
- The user cannot save documents using the User Box function.
- The user cannot send documents from User Boxes.
- The user cannot use the URL notification function.
- The user cannot use the TSI distribution function.

#### **Operation settings**

To ensure a higher level of security when using Scan To Me, apply the following settings.

- Disable Address Search (LDAP) (when no LDAP server is registered).
- Disable saving a document in an external memory.
- When Public User Access is enabled, disable scanning in the public user mode.

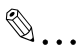

#### Note

For details on settings, refer to the User's Guide [Network Administrator] supplied together with the MFP.

#### 5.7.3 Scan to Me Related Settings

The following explains the settings required to use the Scan To Me function.

#### **Obtaining the E-mail address**

In your environment, configure the settings required to obtain the user's email address using the LDAP protocol.

#### E-Mail TX (SMTP) setting

Configure the setting to send an e-mail from the MFP.

For details on settings, refer to the User's Guide [Network Administrator] supplied together with the MFP.

#### S/MIME Communication Setting

This function enables you to encrypt an e-mail using the CAC/PIV card or add a digital signature as required when sending an e-mail.

For details on how to handle e-mail TX using the CAC/PIV card and configure its settings, refer to "Scan to E-mail (S/MIME) " (page 79).

AU-211P

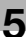

#### 5.7.4 Performing Scan To Me

The following explains how to perform Scan To Me on the MFP.

#### Q Detail

If the correct settings are configured to use Scan To Me, [E-Mail] appears on the Fax/Scan screen to send data to the user's e-mail address.

- 1 Press the [Fax/Scan] key on the control panel.
- 2 Press [Direct Input].
- 3 Press [E-mail].

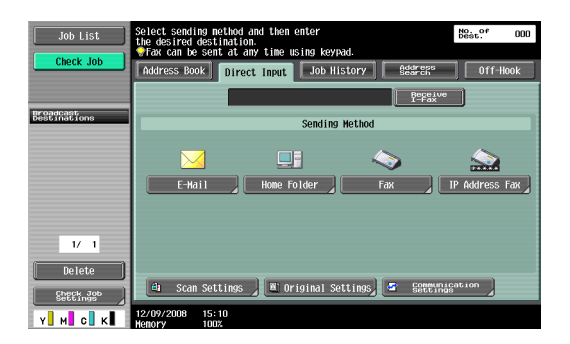

4 Press [OK].

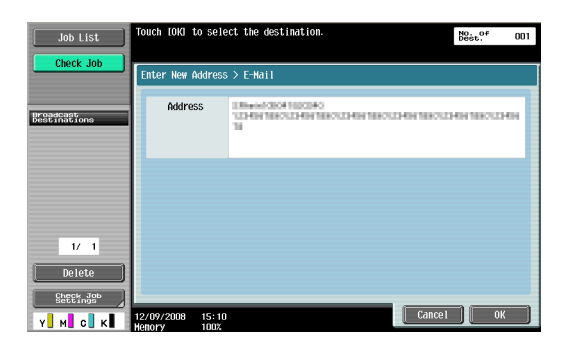

- 5 Specify scan conditions in [Scan Settings], [Original Settings], and [Communication Settings].
- 6 Load the original and press the [Start] key on the control panel. This scans the original and sends data to the user's e-mail address.

☜....

#### Note

For details on scan conditions, refer to the User's Guide [Network Scan/ Fax/Network Fax Operations] supplied together with the MFP.

### 5.8 Scan To Home

# ۵...

#### Note

To use this function, ask your service engineer to configure settings. For details, contact your service representative.

#### 5.8.1 Overview

The Scan To Home function is similar to Scan to Me in that the Home folder information (UNC) is obtained automatically from Active Directory and automatically populated in the MFP after the user has successfully authenticated to the network via the MFP. This function is useful is securing the scaning process, the user can only scan from the MFP back to their own designated folder.

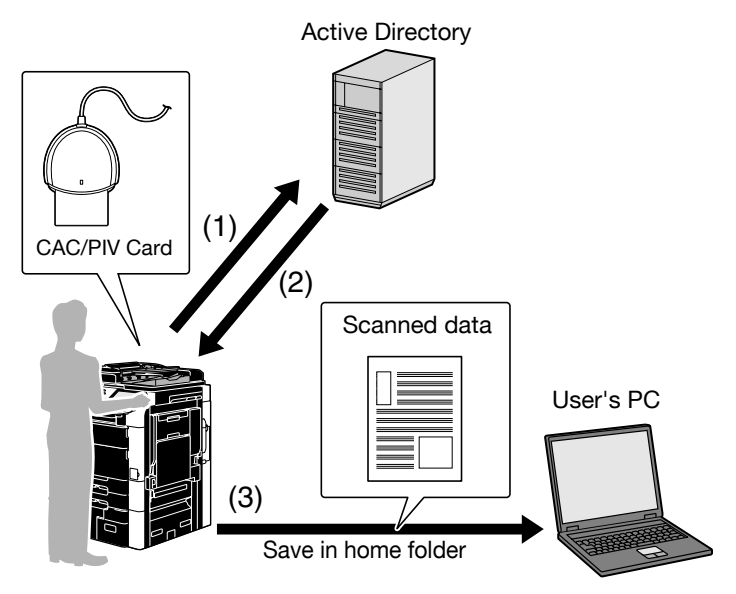

- (1) Insert the CAC/PIV card into the MFP to perform Active Directory authentication.
- (2) Obtain the Kerberos authentication ticket and the position of the user's Home folder.
- (3) Use the Kerberos authentication ticket to log into the user's computer and save scanned data in the Home folder.

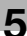

# ®...

#### Note

This function is not available when you log in to the MFP as a public user or as a User Box administrator.

#### 5.8.2 Before Using Scan To Home

#### Restrictions

Enabling Scan To Home provides the following restrictions to ensure higher level security.

- The user cannot directly enter the address using E-mail TX, FTP TX, SMB TX, WebDAV TX, or Save in User Box.
- The user cannot use Annotation User Box.
- The user cannot save documents using the User Box function.
- The user cannot send documents from User Boxes.
- The user cannot use the URL notification function.
- The user cannot use the TSI distribution function.

#### **Operation settings**

To ensure a higher level of security when using Scan To Home, apply the following settings.

- Disable Address Search (LDAP) (with no LDAP server registered).
- Disable saving a document in an external memory.
- When Public User Access is enabled, disable scanning in the public user mode.

☜...

#### Note

For details on settings, refer to the User's Guide [Network Administrator] supplied together with the MFP.

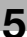

#### 5.8.3 Scan to Home Related Settings

The following explains the settings required to use the Scan To Home function.

#### Obtaining the Home folder position

Configure the setting to enable the user to obtain the position of the user's Home folder from Active Directory.

#### **Client Setting**

Configure the setting to perform SMB TX.

For details on how to handle SMB TX using the PKI card and configure its settings, refer to "SMB TX Using the PKI Card" (page 76).

۵...

#### Note

Specify the WINS server or direct hosting service to fit your environment. For details, refer to the User's Guide [Network Administrator] supplied together with the MFP.

#### 5.8.4 Using Scan To Home

The following explains how to use Scan To Home on the MFP.

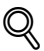

#### Detail

If the correct settings are configured to use Scan To Home, [Home Folder] appears on the Fax/Scan screen to send data to the user's Home folder.

- 1 Press the [Fax/Scan] key on the control panel.
- 2 Press [Direct Input].
- 3 Press [Home Folder].

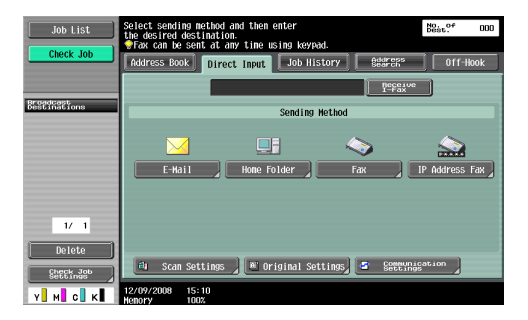

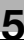

#### 4 Press [OK].

| Job List              | Touch LOKI to select the destination. $\underbrace{No.\ of}_{\substack{Dest.}}$ | 001  |
|-----------------------|---------------------------------------------------------------------------------|------|
| Check Job             | Enter New Address > Home Folder                                                 |      |
| Broadcast             |                                                                                 |      |
|                       | Host Name History Hum                                                           |      |
|                       | File Path GOMEDIE                                                               |      |
|                       |                                                                                 |      |
| 1/ 1                  |                                                                                 |      |
| Delete                |                                                                                 |      |
| Check Job<br>Settings | 12/09/2008 15:10 Cancel                                                         | 0К ] |

- 5 Specify scan conditions in [Scan Settings], [Original Settings], and [Communication Settings].
- 6 Load the original and press the [Start] key on the control panel.

This scans the original and sends data to the user's Home folder.

# ۵...

#### Note

For details on scan conditions, refer to the User's Guide [Network Scan/ Fax/Network Fax Operations] supplied together with the MFP.

# 6 Added or Changed Setting Information

The MFP that supports this system provides some settings added or changed from an ordinary MFP model. This chapter shows a list of the added or changed setting items for each category.

Note

For the settings of an ordinary MFP model, refer to the User's Guide supplied together with the MFP.

### 6.1 User Settings

#### 6.1.1 System Settings

| Item               | Description                             |
|--------------------|-----------------------------------------|
| Language Selection | The available language is English only. |

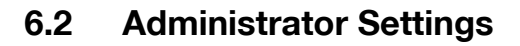

#### 6.2.1 System Settings

#### **User Box Settings**

| Item                   | Description                                                                      |
|------------------------|----------------------------------------------------------------------------------|
| PKI Encrypted Document | Allows the user to specify the time required to delete a PKI encrypted document. |
| Delete Time Setting    | For details, refer to "Specifying the Print Data Deletion Time" (page 39).       |

### 6.2.2 User Authentication/ Account Track

#### **General Settings**

| Item                                                  | Description                                                                                                    |
|-------------------------------------------------------|----------------------------------------------------------------------------------------------------|
| User Authentication                                   | Not displayed.<br>User Authentication is automatically set to External<br>Server Authentication.                                          |
| Synchronize User<br>Authentication & Account<br>Track | Not displayed.<br>Specified so that User Authentication is automatically<br>associated with Account Track when enabling Account<br>Track. |

#### **External Server Settings**

#### Description

Active Directory is only available as an external server.

#### **Authentication Device Settings**

| Item             | Description                                                                                                    |
|------------------|----------------------------------------------------------------------------------------------------|
| General Settings | "PKI Card Authentication" is the only available<br>authentication method. In PIV Transitional Mode, select<br>PIV or CAC. |

#### **Certificate Verification Settings**

#### Description

Allows the user to configure the setting to verify a certificate. For details, refer to "Configuring Settings for Verifying the Active Directory Certificate" (page 16).

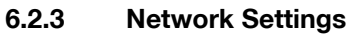

### TCP/IP Settings

| Item                          | Description                                                                                                    |
|-------------------------------|----------------------------------------------------------------------------------------------------|
| IPv4 Settings                 | This item has been renamed from "IP Settings".<br>For details, refer to "IPv4 Settings" (page 10).                                                                                                    |
| IPv6 Settings                 | "DHCPv6 Setting" has been added. For details, refer to<br>"IPv6 Settings" (page 11).                                                                                                    |
| DNS Domain                    | "Search Domain Name Auto Retrieval" has been added.<br>For details, refer to "DNS Domain" (page 11).                                                                                                    |
| DNS Server Settings<br>(IPv4) | This item has been renamed from "DNS Server<br>Settings".<br>For details, refer to "DNS Server Settings (IPv4)"<br>(page 14).                                                                                                    |
| DNS Server Settings<br>(IPv6) | This item has been renamed from "DNS Server<br>Settings".<br>For details, refer to "DNS Server Settings (IPv6)"<br>(page 14).                                                                                                    |
| LLMNR Setting                 | Select whether to enable the LLMNR function.<br>To communicate with a computer that contains<br>Windows Vista/Server 2008, you can perform name<br>resolution using the LLMNR function even if the DNS<br>server is not supported. |

#### SMB Settings

| Item            | Description                                                                                                    |
|-----------------|----------------------------------------------------------------------------------------------------|
| Client Settings | "NTLM Settings" has been changed to "SMB Auth<br>Setting". "DFS Setting" and "Password Authentication<br>Restriction" have been added.<br>For details, refer to "Client Settings" (page 31). |

#### LDAP Settings

| Item            | Description                                                                                                    |
|-----------------|----------------------------------------------------------------------------------------------------|
| Setting Up LDAP | "Login Name", "Password", "Authentication Type" and<br>"Select Server Authentication Method" are not<br>displayed.<br>On the MFP that supports this system, "Authentication<br>Type" is automatically set to "GSS-SPNEGO". "Select<br>Server Authentication Method" is automatically set so<br>that User Authentication is enabled. |

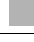

#### **E-Mail Settings**

| Item                             | Description                                                                                               |
|----------------------------------|----------------------------------------------------------------------------------------------------|
| S/MIME Communication<br>Settings | "Digital Signature Type" has been added. For details, refer to "S/MIME Communication Settings" (page 34). |

#### Web Service Settings

| Item                           | Description                                                                                                    |
|--------------------------------|----------------------------------------------------------------------------------------------------|
| Web Service Common<br>Settings | "Publication Service" has been added.<br>Publication Service, which is one of the Web service<br>functions, detects a connection destination using the<br>multicast service. When using the MFP while NetBIOS<br>is set to Disable in Windows Vista/Server 2008 or the<br>IPv6-only communication is configured, the user cannot<br>detect a connection destination using NetBIOS. In this<br>case, set "Publication Service" to "Enable". |

#### 6.2.4 System Connection

#### **OpenAPI Settings**

| Item              | Description                                                                                                    |
|-------------------|----------------------------------------------------------------------------------------------------|
| SSL/Port Settings | This item has been renamed from "Port Number" or<br>"SSL".<br>The user can specify SSL and port for OpenAPI<br>communication. |

#### 6.2.5 Security Settings

#### **Security Details**

| Item                                                 | Description                                                                           |
|------------------------------------------------------|---------------------------------------------------------------------------------------|
| Password Rules                                       | Not displayed on the MFP that supports this system.                                   |
| Prohibited Functions<br>when Authentication<br>Error | The setting value of [Release] has been changed from "Users & Accounts" to "Account". |

#### **Enhanced Security Mode**

#### Description

Not displayed on the MFP that supports this system.

#### 6.2.6 License Settings

#### Description

Not displayed on the MFP that supports this system.

# 6.3 Registering a Device Certificate

The user can register the MFP certificate (device certificate) using PageScope Web Connection. The method for registering a device certificate on an MFP with PKI card authentication is different from an ordinary MFP model.

Use the following flowchart to configure settings. Clicking a step jumps to the associated procedure.

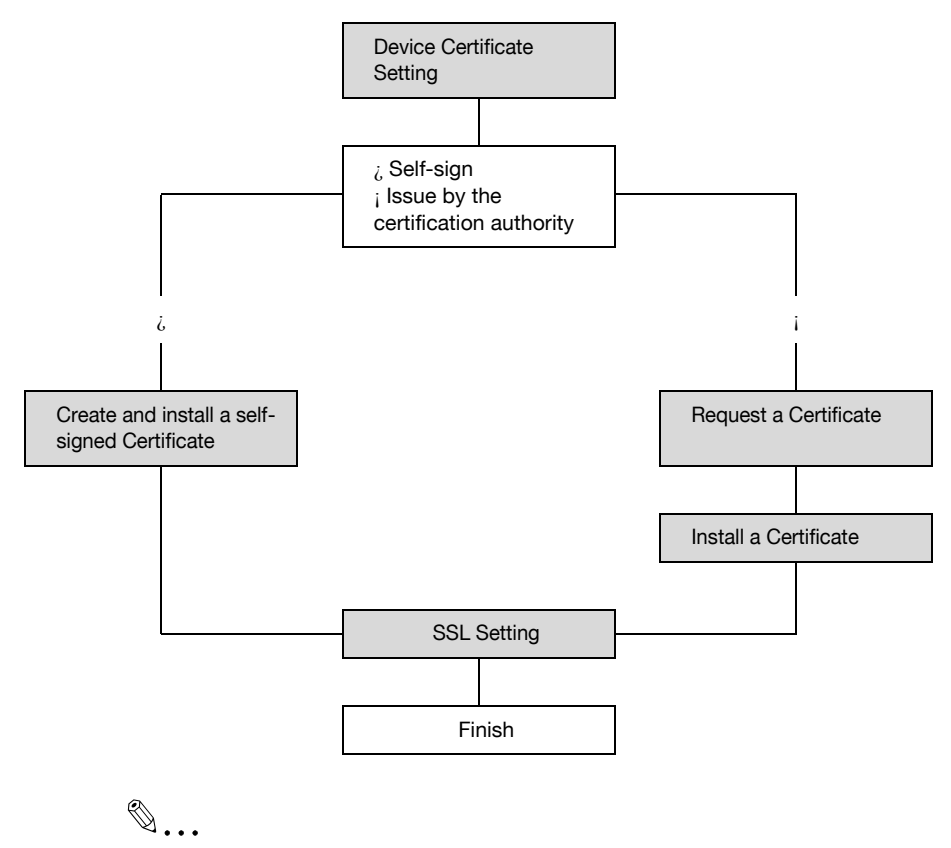

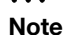

For details on how to use PageScope Web Connection, refer to the User's Guide [Network Administrator] supplied together with the MFP.

#### 6.3.1 Device Certificate Setting

The user can manage multiple device certificates on the MFP that supports this system.

In the PageScope Web Connection administrator mode, select the Security tab, and then "PKI Settings" - "Device Certificate Setting".

|                                                                      | Administrator |                  |         |               |         | Lo                 | gout   |         |
|----------------------------------------------------------------------|---------------|------------------|---------|---------------|---------|--------------------|--------|---------|
|                                                                      | Ready         | to Scan          |         |               |         |                    |        |         |
|                                                                      | 🚺 In Men      | u (Admin Mode)   |         |               |         |                    |        | 4       |
| Maintenance Security                                                 |               | Box              | Prin    | t Setting     | Store   | Address            | Net    | twork   |
| Authentication                                                       | Device        | Certificate List | t       |               |         |                    |        |         |
| User Registration                                                    | Nev           | Registration     | 1       |               |         |                    |        |         |
| <ul> <li>Account Track Registration</li> <li>PKI Settings</li> </ul> | Default       | Issuer           | 1       | Subject       |         | Validity<br>Period | Detail | Setting |
| Device Certificate Setting                                           | ۲             | 80160A540.14     | ana.    | 80160A640     | ninin.  | 12/03/2009         | Detail | Setting |
| SSL Setting                                                          | 0             | OF ICASE IN      |         | on a constant | ininin. | 12/03/2009         | Detail | Setting |
| Protocol Setting                                                     | 0             | Requesting Cert  | ificate | 90160A680     | paints. |                    | Detail | Setting |
| External Certificate<br>Setting                                      |               |                  |         |               |         |                    |        |         |
| Action for Invalid<br>Certificate                                    |               |                  |         |               |         |                    | OK     | Cancel  |
| Cert Verification Setting                                            |               |                  |         |               |         |                    |        |         |
| Address Reference Setting                                            |               |                  |         |               |         |                    |        |         |
| Permission of Address<br>Change                                      |               |                  |         |               |         |                    |        |         |
|                                                                      |               |                  |         |               |         |                    |        |         |

| Item               | Description                                                                                                    |
|--------------------|----------------------------------------------------------------------------------------------------|
| [New Registration] | Register a new device certificate.                                                                                                    |
| Default            | Specify a default device certificate for all protocols.<br>Specify a default device certificate when not using<br>protocol specific device certificates.                                                        |
| Issuer             | Displays the device certificate issuer.                                                                                                    |
| Subject            | Displays a destination to issue a device certificate to.                                                                                                    |
| Validity Period    | Displays the validity period of a device certificate.                                                                                                    |
| Detail             | Enables you to view the detailed information about a device certificate.                                                                                                    |
| Setting            | Enables you to discard a device certificate if it is<br>installed.<br>If "Requesting Certificate" is displayed in "Issuer" of the<br>device certificate, you can install a CA-issued certificate<br>in the MFP. |

# ۵...

#### Note

The user can use multiple registered device certificates depending on protocols. For details on the setting, refer to "Using Device Certificates per Protocol" (page 111).

#### 6.3.2 Create and install a self-signed Certificate

In the PageScope Web Connection administrator mode, select the Security tab, and then "PKI Settings" - "Device Certificate Setting" - [New Registration] - "Create and install a self-signed Certificate".

| State Administrator                                                            |               |               | Logout    |
|--------------------------------------------------------------------------------|---------------|---------------|-----------|
| Ready to Scan                                                                  |               |               |           |
| in Menu (Admin Mode)                                                           |               |               | [         |
| Maintenance Security Box Print                                                 | Setting       | Store Address | Network   |
| Authentication Create and install a self-sig                                   | ned Certifica | ate.          |           |
| User Registration     Common Name                                              | _             |               |           |
| Account Track Registration                                                     |               |               |           |
| ▼ PKI Settings                                                                 |               |               |           |
| Device Certificate Setting                                                     |               |               |           |
| ► SSL Setting                                                                  |               |               |           |
| Protocol Setting                                                               |               |               |           |
| External Certificate     Setting                                               |               |               |           |
| Action for Invalid     Certificate     Validity Start Date     Validity Period | 12/0          | Dav(s)(1-365  | <br>50)   |
| Cert Verification Setting                                                      |               |               |           |
| Address Reference Setting     Encryption Key Type                              | RS            | A-1024 🔽      |           |
| Permission of Address     Change                                               |               |               | OK Cancel |
| ► Auto Logout                                                                  |               |               | Guider    |
|                                                                                |               |               |           |
|                                                                                |               |               |           |

| Item                  | Description                                                                                                    |
|-----------------------|----------------------------------------------------------------------------------------------------|
| Common Name           | Displays the IP address or domain name of the MFP.<br>This item shows the setting value when accessing the<br>MFP.                                                                                                    |
| Organization          | Enter the association name or organization name (up to 63 characters).                                                                                                    |
| Organizational Unit   | Enter the account name (up to 63 characters).<br>This item may be left blank as required.                                                                                                    |
| Locality              | Enter the city, ward, town, or village name (up to 127 characters).                                                                                                    |
| State/Province        | Enter the state or province name (up to 127 characters).                                                                                                    |
| Country               | Enter the country code as defined in ISO03166 (2<br>characters).<br>United States: US, Great Britain: GB, Italy: IT, Australia:<br>AU, The Netherlands: NL, Canada: CA, Spain: ES,<br>Czech Republic: CZ, China: CN, Denmark: DK,<br>Germany: DE, Japan: JP, France: FR, Belgium: BE,<br>Russia: RU |
| Admin. E-mail Address | Enter the e-mail address of the administrator (up to 127 characters).<br>If the administrator's e-mail address is already registered, it appears.                                                                                                    |

| Item                | Description                                                                                                    |
|---------------------|----------------------------------------------------------------------------------------------------|
| Validity Start Date | Displays the validity period starting date.<br>This item displays the date and time of the MFP when<br>this screen appears. |
| Validity Period     | Enter the certificate's the validity period (in days).                                                                      |
| Encryption Key Type | Select the type of encryption key.                                                                                          |
| [OK]                | Click this button to create a self-signed certificate.<br>It may take several minutes to create the certificate.            |

#### 6.3.3 Request a Certificate

In the PageScope Web Connection administrator mode, select the Security tab, and then "PKI Settings" - "Device Certificate Setting" - [New Registration] - "Request a Certificate".

|                                   | <b>&amp;</b> / | Administrator        |               |        |                  | Logout  | 2    |
|-----------------------------------|----------------|----------------------|---------------|--------|------------------|---------|------|
|                                   | <b>\$</b>      | Ready to Scan        |               |        |                  |         |      |
|                                   |                | In Menu (Admin Mode) |               |        |                  |         | Ŷ    |
| Maintenance Security              |                | Box                  | Print Setting |        | Store Address    | Network |      |
| Authentication                    | Red            | quest a Certificate  |               |        |                  |         |      |
| User Registration                 | C              | ommon Name           |               |        |                  |         |      |
| Account Track Registration        | 0              | rganization          |               | -      |                  |         |      |
| ▼ PKI Settings                    |                | ocality              |               | -      |                  |         |      |
| Device Certificate Setting        |                | tate/Province        |               | -      |                  |         |      |
| SSL Setting                       | c              | Country              |               |        | 7                |         |      |
| Protocol Setting                  | A              | dmin. E-mail Address |               | admin( | l<br>@test.local |         |      |
| External Certificate<br>Setting   |                | incryption Key Type  |               | RSA-   | 1024 🗸           |         |      |
| Action for Invalid<br>Certificate | _              |                      |               |        |                  |         |      |
| Cert Verification Setting         |                |                      |               |        |                  | OK Cano | el 🛛 |
| Address Reference Setting         |                |                      |               |        |                  |         |      |
| Permission of Address<br>Change   |                |                      |               |        |                  |         |      |
| Auto Logout                       |                |                      |               |        |                  |         |      |
|                                   | -              |                      |               |        |                  |         |      |
|                                   |                |                      |               |        |                  |         |      |
|                                   |                |                      |               |        |                  |         |      |

| Item                | Description                                                                                                    |
|---------------------|----------------------------------------------------------------------------------------------------|
| Common Name         | Displays the IP address or domain name of the MFP.<br>This item shows the setting value when accessing the<br>MFP. |
| Organization        | Enter the association name or organization name (up to 63 characters).                                             |
| Organizational Unit | Enter the account name (up to 63 characters).<br>This item may be left blank as required.                          |
| Locality            | Enter the city, ward, town, or village name (up to 127 characters).                                                |

| Item                  | Description                                                                                                    |
|-----------------------|----------------------------------------------------------------------------------------------------|
| State/Province        | Enter the state or province name (up to 127 characters).                                                                                                    |
| Country               | Enter the country name with the country code defined<br>in ISO03166 (2 characters).<br>United States: US, Great Britain: GB, Italy: IT, Australia:<br>AU, The Netherlands: NL, Canada: CA, Spain: ES,<br>Czech Republic: CZ, China: CN, Denmark: DK,<br>Germany: DE, Japan: JP, France: FR, Belgium: BE,<br>Russia: RU |
| Admin. E-mail Address | Enter the e-mail address of the administrator (up to 127 characters).<br>If the administrator's e-mail address is already registered, it appears.                                                                                                    |
| Encryption Key Type   | Select the type of encryption key.                                                                                                    |
| [OK]                  | Click this button to create a self-signed certificate.<br>It may take several minutes to create a certificate.                                                                                                    |

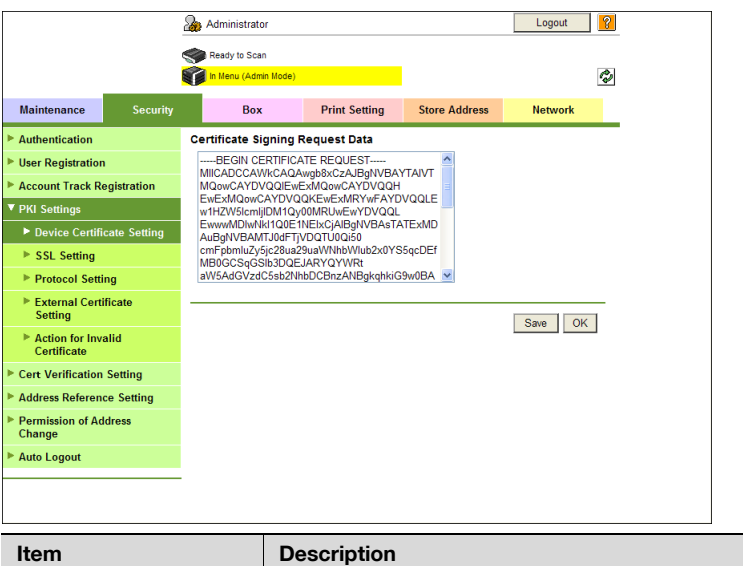

| Item                                | Description                                                                                     |
|-------------------------------------|-------------------------------------------------------------------------------------------------|
| Certificate Signing<br>Request Data | Displays request data to issue a certificate.<br>Send the displayed character string to the CA. |
| [Save]                              | Click this button to save the certificate signing request data as a file in your computer.      |

#### 6.3.4 Install a Certificate

In the PageScope Web Connection administrator mode, select the Security tab, and then- "PKI Settings" - "Device Certificate Setting" - [Setting] - "Install a Certificate".

Ask the CA to issue a certificate, and install the certificate sent from the CA in the MFP.

|                                   | 2  | Administrator        |               |               | Logout       |
|-----------------------------------|----|----------------------|---------------|---------------|--------------|
|                                   | 1  | Ready to Scan        |               |               |              |
|                                   | Ŷ  | In Menu (Admin Mode) |               |               | 4            |
| Maintenance Security              |    | Box                  | Print Setting | Store Address | Network      |
| Authentication                    | In | stall a Certificate  |               |               |              |
| User Registration                 |    |                      |               | ~             |              |
| Account Track Registration        |    |                      |               |               |              |
| ▼ PKI Settings                    |    |                      |               |               |              |
| Device Certificate Setting        |    |                      |               |               |              |
| SSL Setting                       | Ľ  |                      |               | >             |              |
| Protocol Setting                  | -  |                      |               |               |              |
| External Certificate<br>Setting   |    |                      |               | In:           | stall Cancel |
| Action for Invalid<br>Certificate |    |                      |               |               |              |
| Cert Verification Setting         |    |                      |               |               |              |
| Address Reference Setting         |    |                      |               |               |              |
| Permission of Address<br>Change   |    |                      |               |               |              |
| Auto Logout                       |    |                      |               |               |              |
|                                   | -  |                      |               |               |              |
|                                   |    |                      |               |               |              |
|                                   |    |                      |               |               |              |

| Item                | Description                                   |
|---------------------|-----------------------------------------------|
| Install Certificate | Pastes text data sent from the CA.            |
| [Install]           | Click this button to install the certificate. |

In the PageScope Web Connection administrator mode, select the Security tab, and then "PKI Settings" - "SSL Setting".

|                                   |            | 2 | Administrator        |       |          |             |           | Logout           | ? |
|-----------------------------------|------------|---|----------------------|-------|----------|-------------|-----------|------------------|---|
|                                   |            | 1 | Ready to Scan        |       |          |             |           |                  |   |
|                                   |            | ( | In Menu (Admin Mode) |       |          |             |           |                  | Ŷ |
| Maintenance                       | Security   |   | Box                  | Print | Setting  | Store Ad    | dress     | Network          |   |
| Authentication                    |            | S | SL Setting           |       |          |             |           |                  |   |
| User Registration                 |            |   | Mode using SSL/TLS   |       |          | None        | •         | ~                |   |
| Account Track Regi                | stration   |   | Encryption Strength  |       | AES-256, | 3DES-168, R | C4-128, C | DES-56, RC4-40 💌 |   |
| ▼ PKI Settings                    |            | - |                      |       |          |             |           |                  | _ |
| Device Certificat                 | te Setting |   |                      |       |          |             |           | OK Cancel        |   |
| SSL Setting                       |            |   |                      |       |          |             |           |                  |   |
| Protocol Setting                  |            |   |                      |       |          |             |           |                  |   |
| External Certific<br>Setting      | ate        |   |                      |       |          |             |           |                  |   |
| Action for Invalid<br>Certificate | d          |   |                      |       |          |             |           |                  |   |
| Cert Verification Se              | etting     |   |                      |       |          |             |           |                  |   |
| Address Reference                 | Setting    |   |                      |       |          |             |           |                  |   |
| Permission of Addre<br>Change     | ess        |   |                      |       |          |             |           |                  |   |
| Auto Logout                       |            |   |                      |       |          |             |           |                  |   |
|                                   |            | - |                      |       |          |             |           |                  |   |
|                                   |            |   |                      |       |          |             |           |                  |   |
|                                   |            |   |                      |       |          |             |           |                  |   |

| Item                | Description                                                                                |
|---------------------|--------------------------------------------------------------------------------------------|
| Mode using SSL/TLS  | Select the PageScope Web Connection mode to apply<br>SSL.<br>Select "None" to disable SSL. |
| Encryption Strength | Specify the SSL encryption strength.                                                       |

# 6.4 Using Device Certificates per Protocol

The MFP that supports this system enables you to use different device certificates per protocol. Configure settings according to fit your environment.

On the MFP, you can specify the device certificate to be used for each of the following protocols.

| Protocol1 | Protocol2                        | Description                                                                                                    |
|-----------|----------------------------------|----------------------------------------------------------------------------------------------------|
| SSL       | http Server                      | <ul> <li>When the MFP acts as an http server:</li> <li>This protocol is used to encrypt<br/>communications from the client to the MFP<br/>when the client accesses PageScope Web<br/>Connection over HTTPS.</li> </ul> |
|           |                                  | <ul> <li>This protocol is used to encrypt<br/>communications from the client to the MFP<br/>when printing data from the client over IPPS.</li> </ul>                                                                   |
| SSL       | E-Mail<br>Transmission<br>(SMTP) | <ul> <li>When the MFP acts as an SMTP client:</li> <li>This protocol is used to submit a device certificate when it is requested from the SMTP server.</li> </ul>                                                      |
| SSL       | E-mail<br>RX(POP)                | <ul> <li>When the MFP acts as a POP client:</li> <li>This protocol is used to submit a device certificate when it is requested from the POP server.</li> </ul>                                                         |
| SSL       | TCP Socket                       | <ul> <li>When the MFP acts as a TCP Socket client:</li> <li>This protocol is used to submit a device certificate when it is requested from the TCP Socket server.</li> </ul>                                           |
| SSL       | LDAP                             | <ul> <li>When the MFP acts as an LDAP client:</li> <li>This protocol is used to submit a device certificate when it is requested from the LDAP server.</li> </ul>                                                      |
| SSL       | WebDAV<br>Client                 | <ul> <li>When the MFP acts as a WebDAV client:</li> <li>This protocol is used to submit a device certificate when it is requested from the WebDAV server.</li> </ul>                                                   |
| SSL       | OpenAPI                          | <ul> <li>When the MFP acts as an OpenAPI server:</li> <li>This protocol is used to encrypt<br/>communications from the client to the MFP<br/>when the OpenAPI client accesses the MFP<br/>over SSL.</li> </ul>         |

| Protocol1 | Protocol2   | Description                                                                                                    |
|-----------|-------------|----------------------------------------------------------------------------------------------------|
| SSL       | Web Service | <ul> <li>When the MFP acts as a Web service server:</li> <li>This protocol is used to encrypt<br/>communications from Windows Vista to the<br/>MFP when Windows Vista accesses the MFP<br/>over HTTPS.</li> </ul> |
| S/MIME    |             | This protocol is used to attach a device certificate when sending an S/MIME e-mail.                                                                                                    |

# Q

#### Detail

- When not using protocol specific device certificates, use the device certificate that is set to "Default" in "Device Certificate Setting". For details, refer to "Device Certificate Setting" (page 104).
- You cannot enable this function, which uses protocol specific device certificates, when a device certificate is not registered or it is only in the certificate signing request state.

#### **Protocol setting**

In the PageScope Web Connection administrator mode, select the Security tab, and then "PKI Settings" - "Protocol Setting".

|                             |             | & A  | dministrator        |                    |               | Lo     | gout   |
|-----------------------------|-------------|------|---------------------|--------------------|---------------|--------|--------|
|                             |             |      | Ready to Scan       |                    |               |        |        |
|                             |             |      | n Menu (Admin Mode) |                    |               |        |        |
| Maintenance                 | Security    |      | Box                 | Print Setting      | Store Address | Ne     | twork  |
| Authentication              |             | Prot | ocol Setting        |                    |               |        |        |
| User Registration           |             |      | Protocol 1          | Protocol 2         |               |        |        |
| Account Track Re            | gistration  | *    | SSL                 | http Server        |               | Edit   | Delete |
| ▼ PKI Settings              |             |      | SSL                 | E-Mail Transmissio | on (SMTP)     | Create | Delete |
| Device Certific             | ate Setting |      | SSL                 | E-mail RX (POP)    |               | Create | Delete |
| SSL Setting                 |             |      | SSL                 | TCP Socket         |               | Create | Delete |
| Protocol Settir             | g           |      | SSL                 | LDAP               |               | Create | Delete |
| External Certil<br>Setting  | icate       |      | SSL                 | WebDAV Client      |               | Create | Delete |
| Action for Inva             | lid         |      | SSL                 | OpenAPI            |               | Create | Delete |
| Certificate                 |             |      | SSL                 | Web Service        |               | Create | Delete |
| Cert Verification           | Setting     |      | S/MIME              |                    |               | Create | Delete |
| Address Reference           | e Setting   |      |                     |                    |               |        |        |
| Permission of Ade<br>Change | iress       |      |                     |                    |               |        |        |
| Auto Logout                 |             |      |                     |                    |               |        |        |

| Item         | Description                                                                                                    |
|--------------|----------------------------------------------------------------------------------------------------|
| Protocol 1/2 | Displays the classification for each protocol.<br>If the device certificate is registered, the protocol is<br>marked with *. |

| Item     | Description                                                                                                    |
|----------|----------------------------------------------------------------------------------------------------|
| [Create] | Select the protocol and click [Create]. The device<br>certificate registration page appears, and you can<br>specify the target device certificate.<br>If the device certificate is already registered, [Edit]<br>appears. If [Edit] is clicked, the target device certificate<br>details can be viewed or modified. |
| [Delete] | If the target device certificate is registered, click this button to delete the registered information.                                                                                                    |

# 7 Appendix

### 7.1 Product Specifications

| Product name                  | Authentication unit (PKI-IC card type) AU-211P |
|-------------------------------|------------------------------------------------|
| Dimensions                    | 70 mm (L) × 70 mm (W) × 10 mm (H)              |
| Weight                        | 60 g                                           |
| Power supply                  | USB bus power                                  |
| Range of operatingtemperature | 0 to 50°C                                      |
| Interface                     | Full speed USB (12 Mbps)                       |
| Connector shape               | USB A type connector                           |
| Compatible card               | PKI-IC card (PIV, CAC)                         |

### 7.2 Cleaning the Authentication Unit

Wipe the surface using a soft, dry cloth. If the surface is still dirty, moisten a cloth with mild detergent and thoroughly wring it out before cleaning. Once the dirt has been removed, moisten a cloth with water, thoroughly wring it out, and wipe off the detergent.

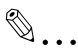

#### Reminder

- Remove this unit from the MFP before cleaning. Loading the USB port will result in a malfunction.
- Take care so that no water gets into this unit when cleaning. If water gets into this unit, it will result in a malfunction.
- Do not clean this unit using organic solvent such as benzene or alcohol. Doing so will result in a malfunction.
- Before disconnecting or connecting this unit, turn the MFP Main Power off. After 10 seconds or more have lapsed, turn the MFP Main Power on. Failing to do so may result in a malfunction.
- When connecting or disconnecting the USB cable, hold the plug. Failing to do so will result in a malfunction.

Status

login.

Failed to

Cannot login.

| ł | ne following.                     |  |  |  |  |  |
|---|-----------------------------------|--|--|--|--|--|
|   | Action                            |  |  |  |  |  |
|   | Check the PIN code, and enter the |  |  |  |  |  |

If the number of authentication failures reaches a specific limit the

correct one.

If an error occurs during running, refer to the following.

Did you enter the correct PIN

Point to be checked

Is the PKI card locked?

code?

|                                |                                                                      | PKI card will be locked to prevent<br>the authentication. For details on<br>how to unlock the PKI card, contact<br>the PKI card administrator.                                              |
|--------------------------------|----------------------------------------------------------------------|----------------------------------------------------------------------------------------------------|
| Scanning<br>does not<br>start. | Did you restart the MFP after<br>connecting this unit to the<br>MFP? | Turn the MFP Main Power off,<br>disconnect the USB cable from<br>either the MFP or this unit once,<br>and connect it again. Wait at least<br>10 seconds, and turn the MFP Main<br>Power on. |

If any of the above errors recur after taking the specified action, or if other errors occur, contact your service engineer.